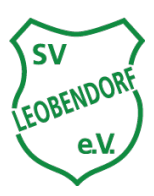

## **Abteilung Tennis**

Kurzanleitung - Platzbuchung

## 1. Registrierung

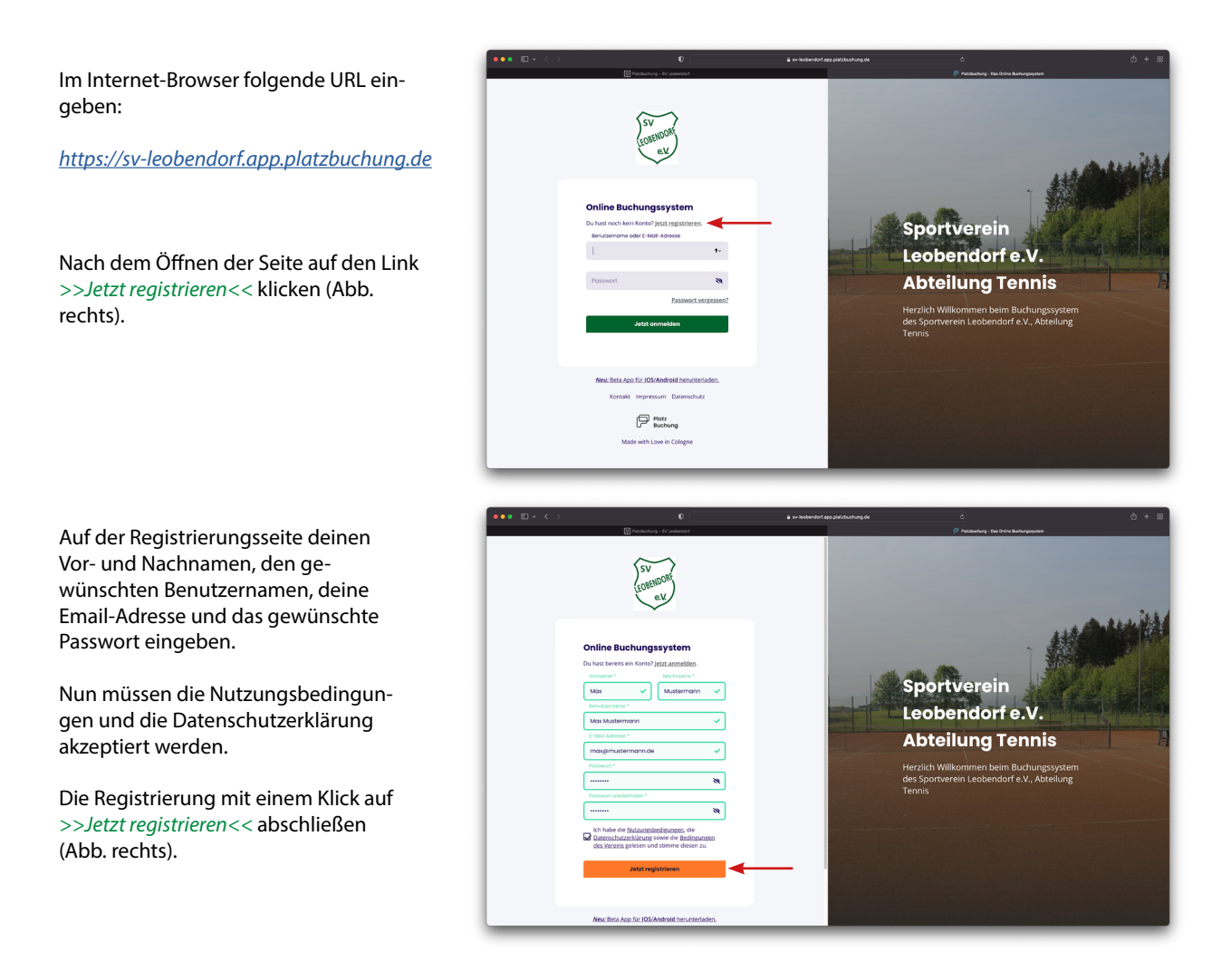

Nach Freigabe der Registrierung durch den Administrator erhälst du auf deine angegebene Email-Adresse eine Registrierungsbestätigung. Damit ist die Registrierung erfolgreich abgeschlossen.

## 2. Platzreservierung

Im Internet-Browser folgende URL eingeben:

https://sv-leobendorf.app.platzbuchung.de

Anmelde-Informationen eingeben und >>Jetzt anmelden<< klicken (Abb. rechts).

Im Dashboard den Menüpunkt >>Buchungsplan<< anklicken (Abb. rechts).

Sollte das Menü auf der linken Seite nicht sichtbar sein, lässt es sich mit Klick auf den Burger-Button links oben einblenden.

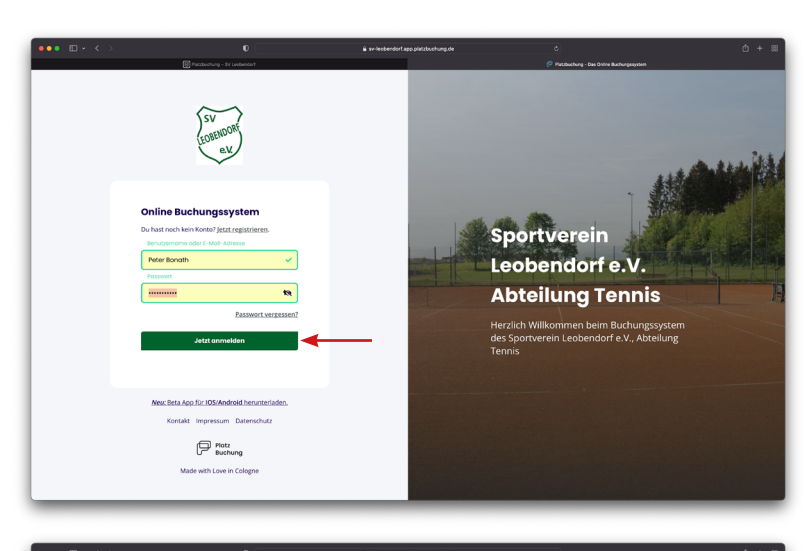

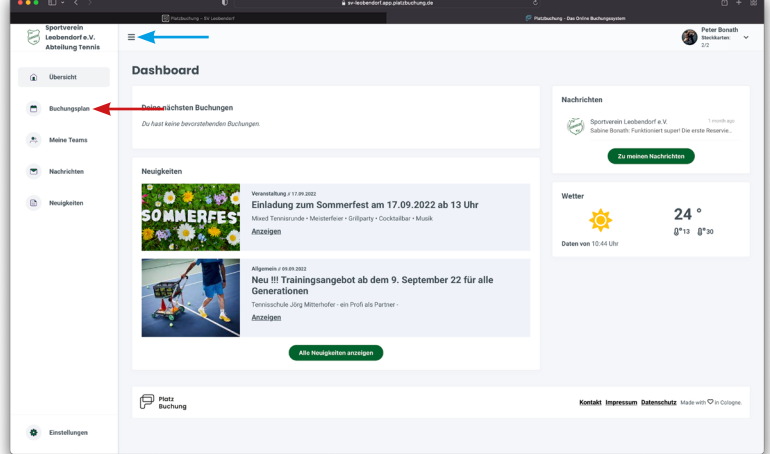

Es öffnet sich der Buchungsplan.

Du kannst zwischen Tages- und Wochenansicht umschalten.

Rechts oben findest du Pfeile, um den gewünschten Tag, bzw. die gewünschte Woche anzeigen zu lassen.

Um eine Platzbuchung durchzuführen musst du im Buchungsplan auf den gewünschten Slot (Platz und Uhrzeit) klicken.

Es können nur freie Slots (grüne Rechtecke) gebucht werden.

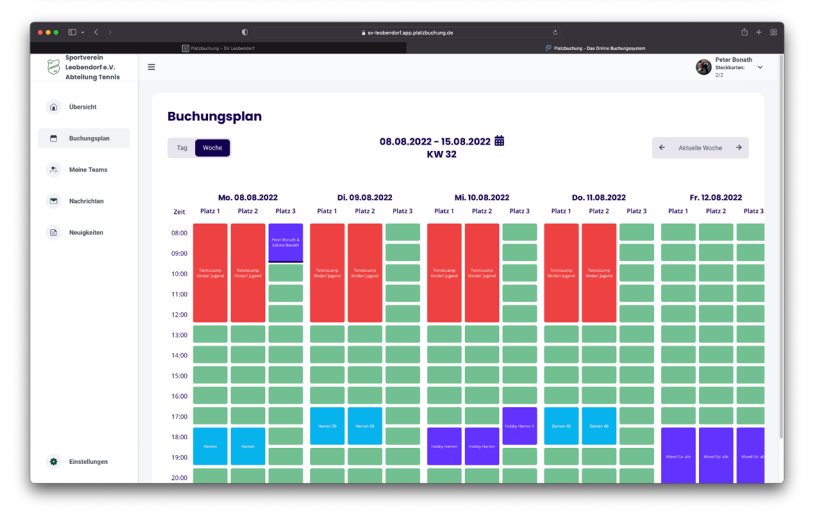

Es öffnet sich ein Fenster, in dem die Reservierung noch weiter konfiguriert und abgeschlossen werden kann.

Du musst jetzt die Mitspieler definieren (1 bis 3 Mitspieler sind möglich). Dazu einfach den Namen in das entsprechende Feld eingeben. Wenn der Mitspieler einen Platzbuchungsaccount hat, wird der Name hier erscheinen.

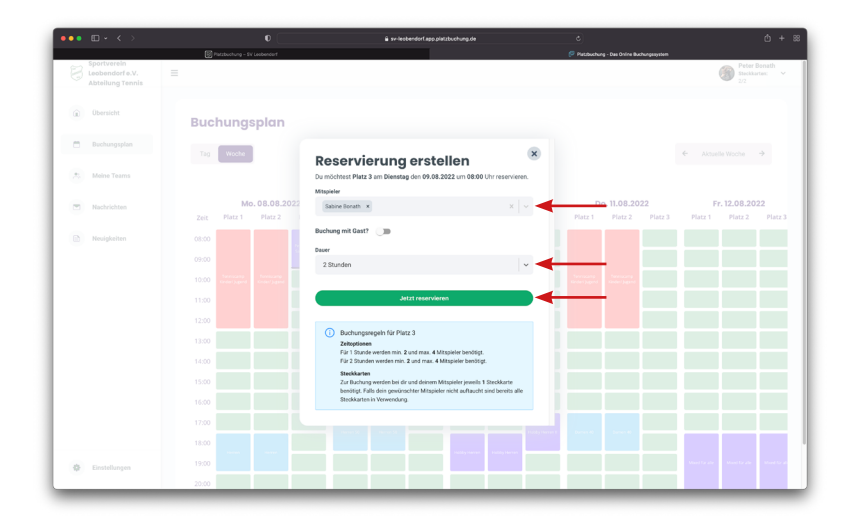

Falls dein Mitspieler noch nicht für die Platzbuchung angemeldet ist oder kein Mitglied des Vereins ist, kannst du die Option >>Buchung mit Gast<< aktivieren.

Danach musst du die Buchungsdauer (1-2 Stunden) festlegen und die Buchung mit Klick auf >>Jetzt reservieren<< abschließen.

Jetzt wird dein gebuchter Slot im Buchungsplan angezeigt und du (und evtl. deine Mitspieler) erhältst eine Buchungsbestätigung per Email.

## 3. Einstellen der Email-Benachrichtigungen

Um die Benachrichtigungen einzustellen musst du rechts oben auf dein Profilbild

Es erscheint ein kleines Popup-Menü.

Hier musst du den Menüpunkt >>Mein

Profil << anklicken (Abb. rechts).

klicken.

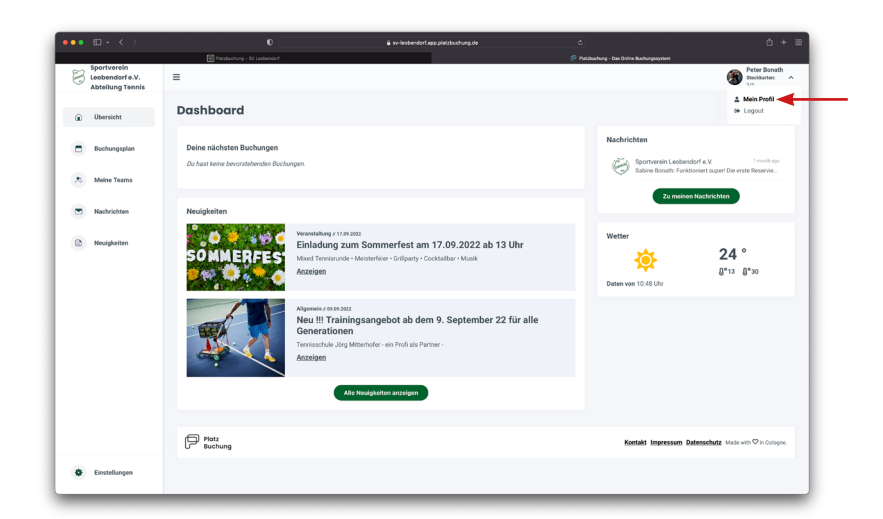

Jetzt musst du den Tab >>Benachrichtigungen<< öffnen.

Hier kannst du die unterschiedlichen Benachrichtungen nach Wunsch aktivieren und deaktivieren.

Nun noch mit Klick auf >>*Einstellungen speichern*<< die gewählten Einstellungen übernehmen, und du bekommst nur noch deine gewünschten Benachrichtigungen per Email.

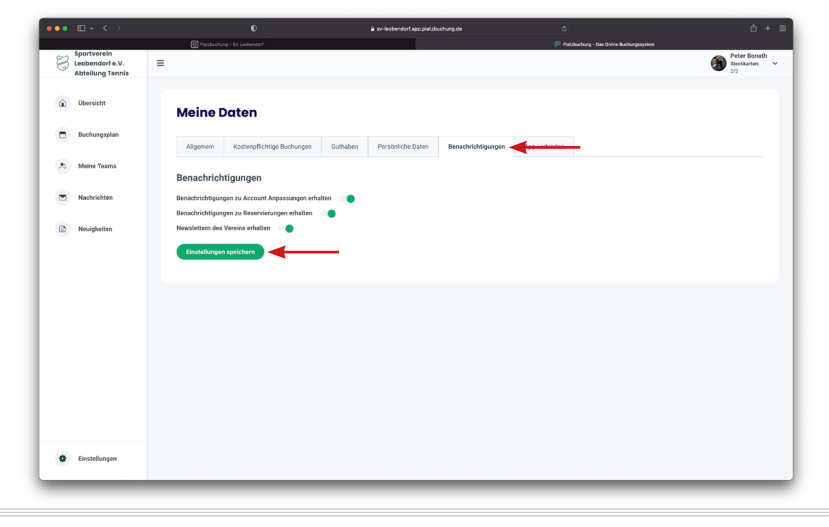